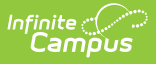

# How-To Template - AW

Last Modified on 03/18/2025 1:49 pm CDT

#### Tool Search: How-To

Lorem ipsum dolor sit amet, consectetur adipiscing elit, sed do eiusmod tempor incididunt ut labore et dolore magna aliqua. Ut enim ad minim veniam, quis nostrud exercitation ullamco laboris nisi ut aliquip ex ea commodo consequat. Duis aute irure dolor in reprehenderit in voluptate velit esse cillum dolore eu fugiat nulla pariatur. Excepteur sint occaecat cupidatat non proident, sunt in culpa qui officia deserunt mollit anim id est laborum.

## **Setting a Setting**

- 1. Navigate to feature/section.
- 2. Perform the main action.
- 3. Perform additional actions.
- 4. Save or submit your work.

### **Next Steps**

- Completing a Form
- Submitting a Form

## **Explanation**

**Big Tool** 

**Bigger Tool** 

**Biggest Tool** 

### References

Reference 1

Reference 2

Reference 3

**Custom Links and Reports**